## **Quick Hospital Hub User Guide**

• To log on to Hospital Hub, go to <u>www.sirenems.com/hub</u>

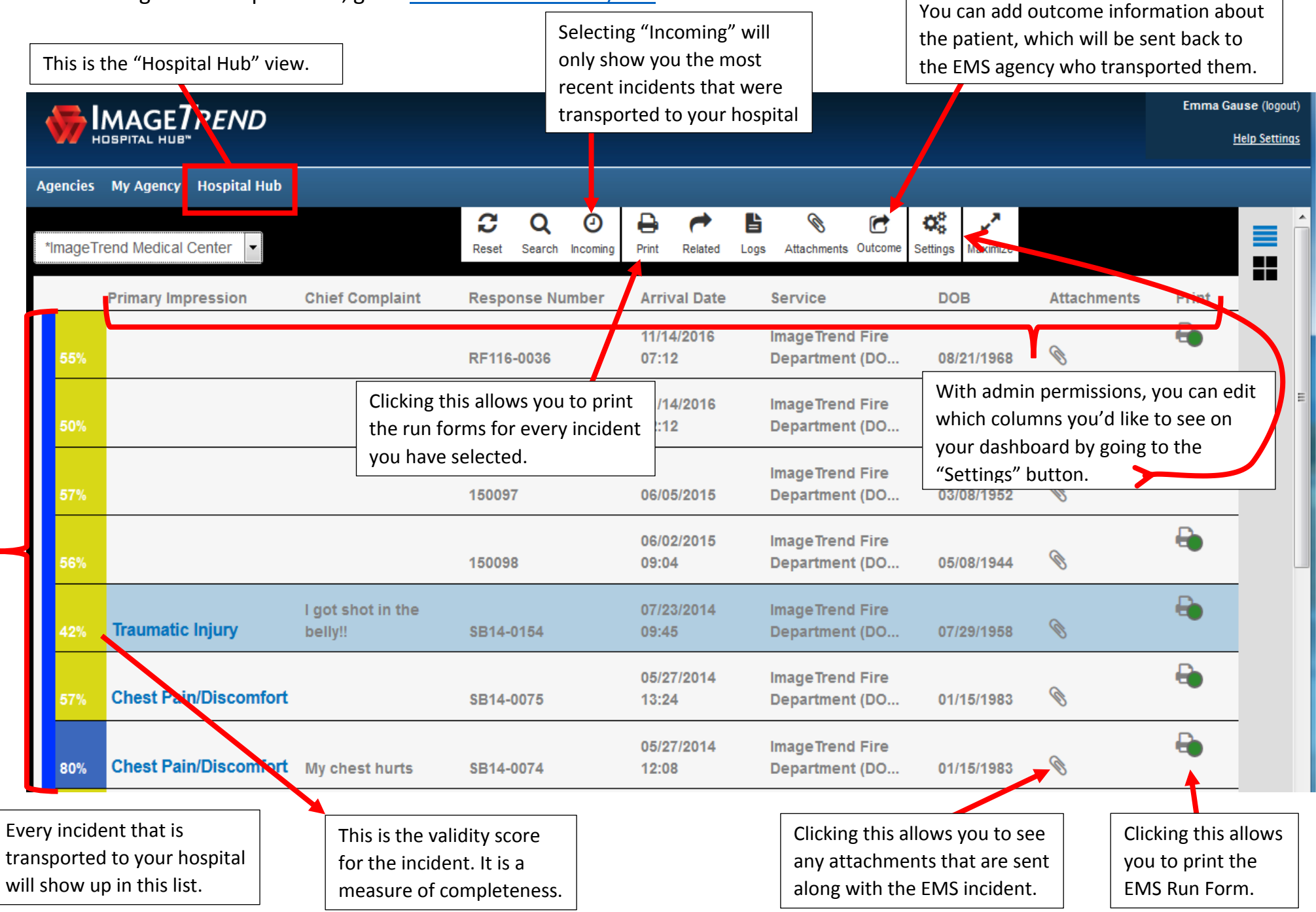